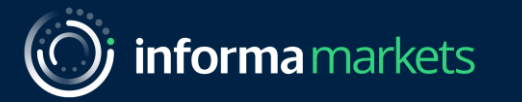

# User Guide for LeadGrab by Informa

For External Users

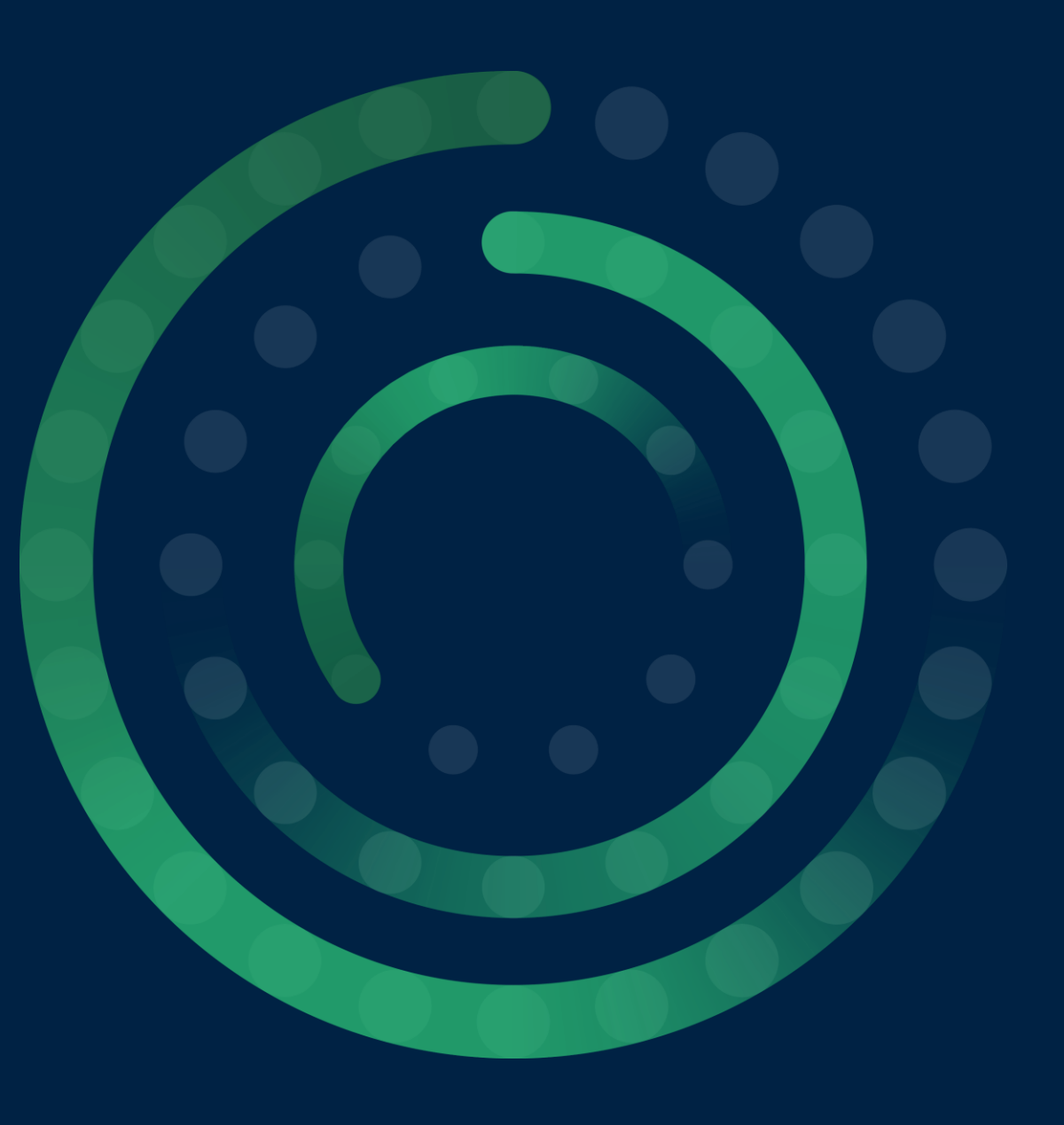

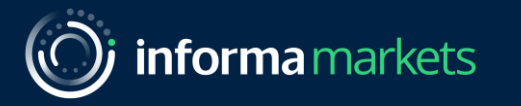

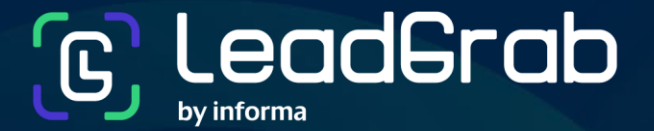

VISITOR PASS

Welcome to LeadGrab by Informa, a new digital tool that helps you collect and manage leads more efficiently at Informa Markets trade shows in Asia.

This guide will provide you with all the information you need to start using LeadGrab.

### Table of Contents

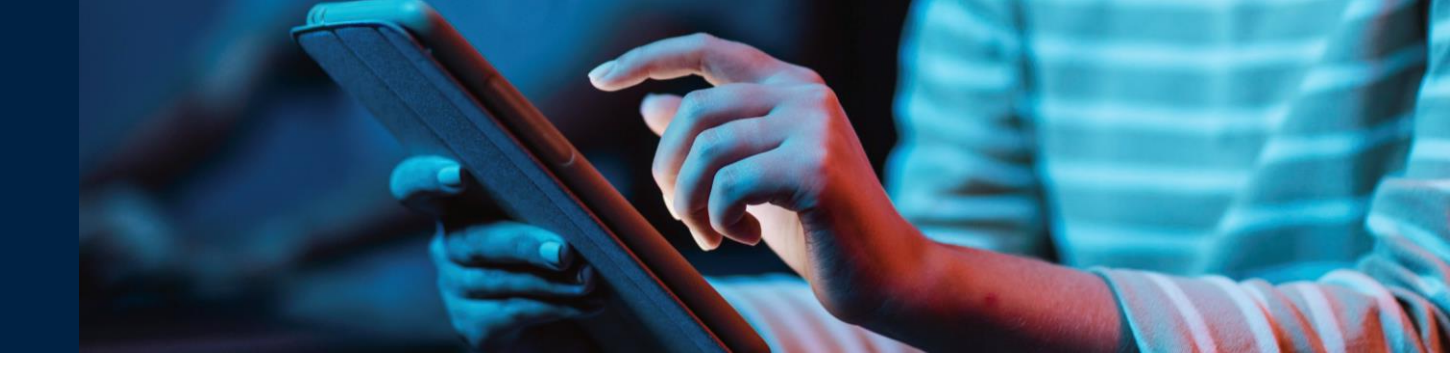

#### Introduction

Introducing LeadGrab by Informa

#### 3 Using LeadGrab App

- Downloading LeadGrab by Informa App
- Logging In
- <u>Scanning Leads</u>
- Saving Lead Records
- Searching & Editing Lead Records
- <u>Adding Notes to Your Leads</u>
- <u>Adding Tags to Your Leads</u>

#### Using LeadGrab Exhibitor Portal

- <u>Accessing LeadGrab Exhibitor Portal</u>
- Granting Access to LeadGrab App for Your Team Members
- Downloading Lead Data

#### Support

<u>Contact the Support Team</u>

## 5 Frequently Asked Questions (FAQ)

- Do I have to download this app?
- What devices are compatible with LeadGrab?
- How do Laccess the app?
- When can I export my leads?
- How do I export my leads to a spreadsheet or other software?
- Why can't I edit the visitor's profile information?
- Why is the visitor's profile information different from the business card?
- How long is the data available for download after the exhibition ends?
- What do I do if my scanner is not retrieving the lead details?
- <u>Does the app work if my device does not have</u> internet connection?

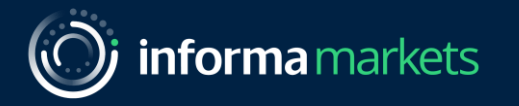

# 1 – Introduction

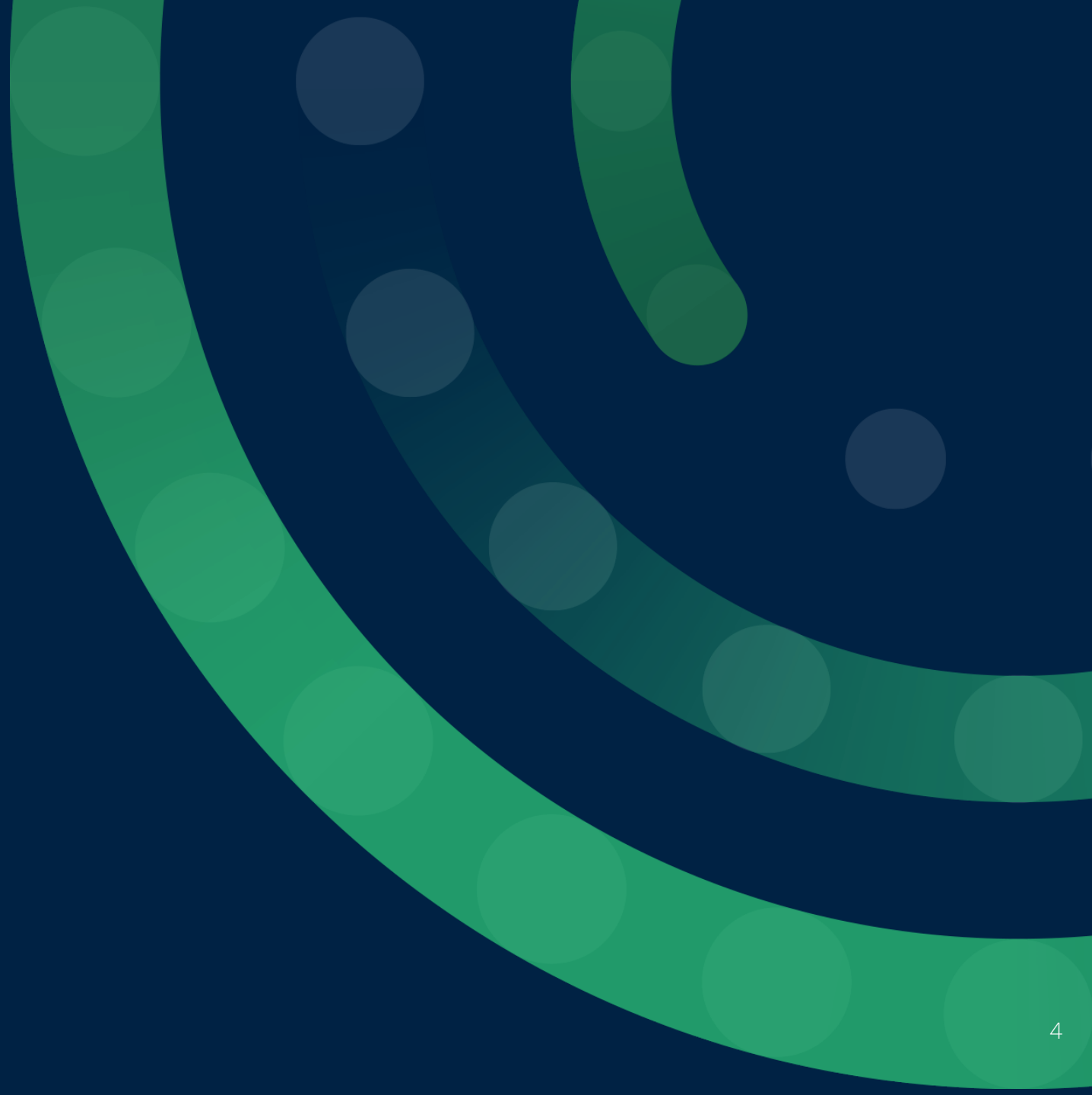

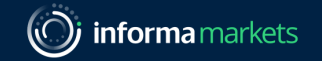

*≺* Back to Table of Contents

### Introducing LeadGrab by Informa

A digital tool for exhibitors to efficiently manage the lead generation process before, during and after our trade shows.

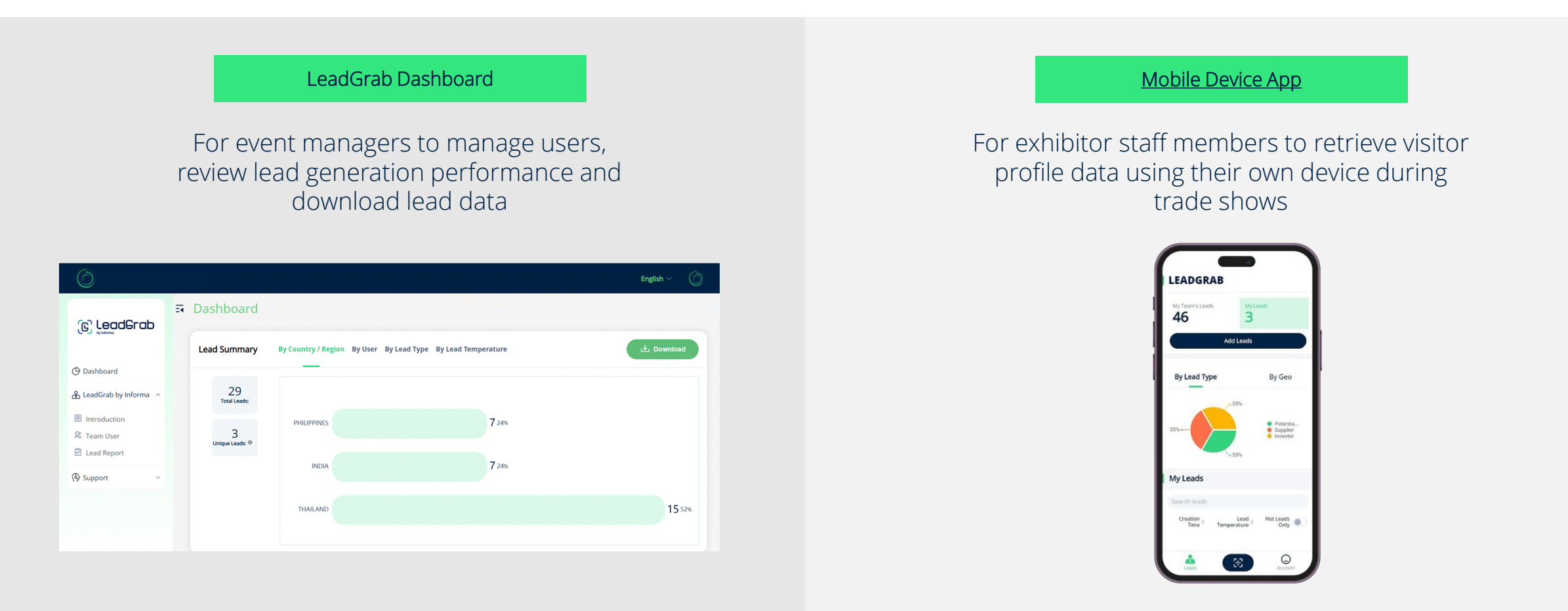

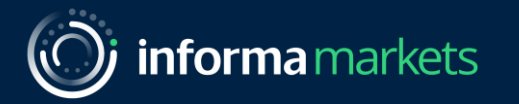

# 2 – Using LeadGrab Exhibitor Portal

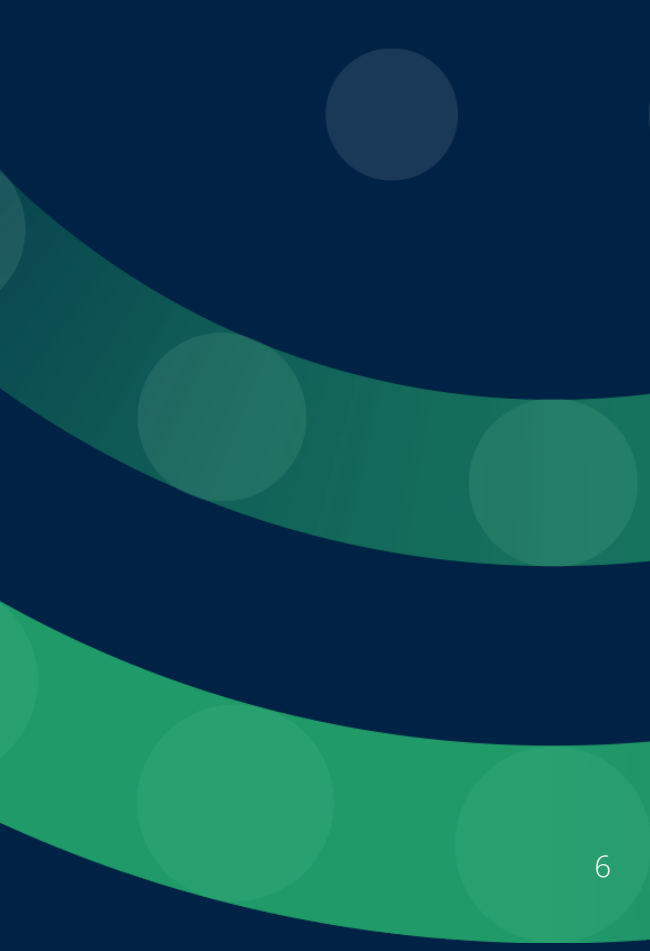

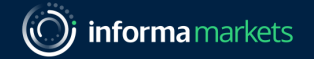

### Accessing LeadGrab Exhibitor Portal

Use the exhibitor portal to manage your team's access to LeadGrab by Informa mobile app, review your lead generation performance, and export the lead data captured by your team.

Here's how you can find LeadGrab:

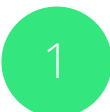

Log in to your **EEC account** 

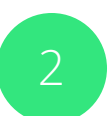

On the navigation menu, You will see LeadGrab By Informa

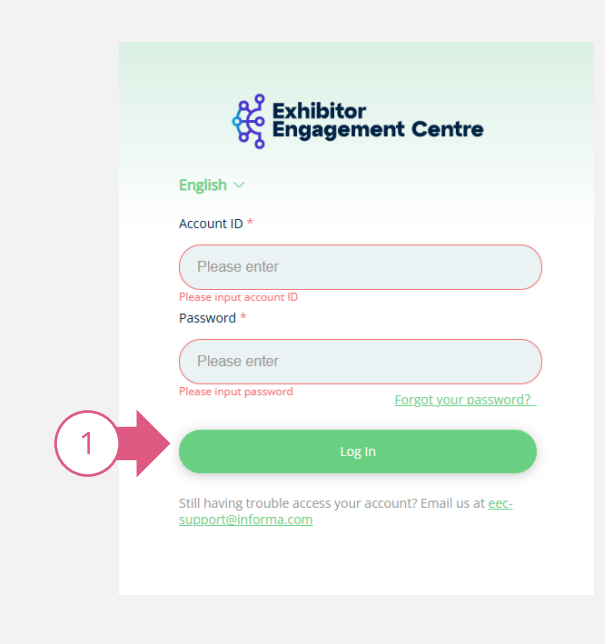

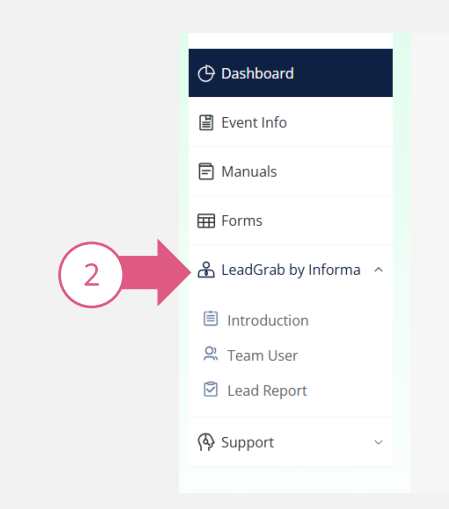

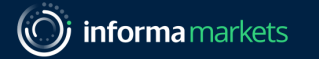

### Granting Access to LeadGrab App for Your **Team Members**

Follow these steps to add new users:

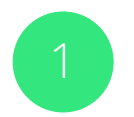

Go to Team User

- Click Add New User
- Enter the user's name and email address of your team member
- Click **Save** and the user will automatically receive an email containing login credentials

Support

The additional users should use the password on the email to login to their account

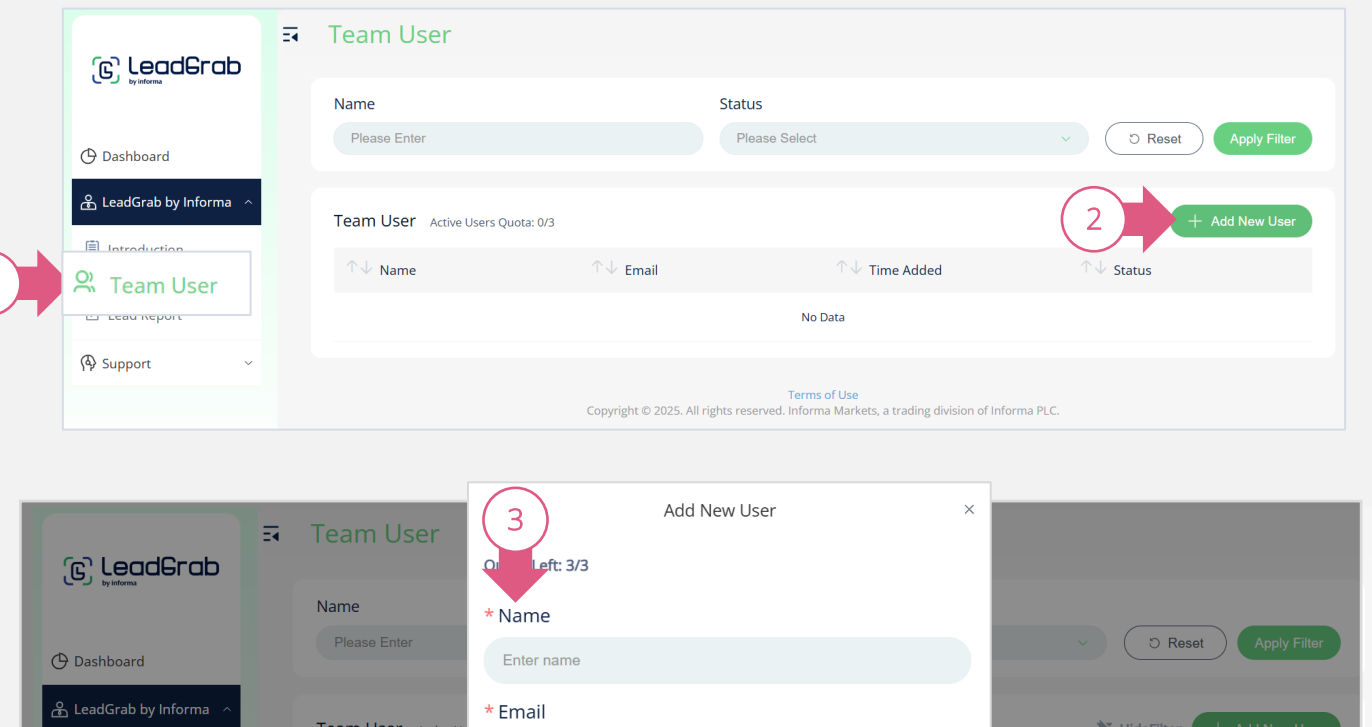

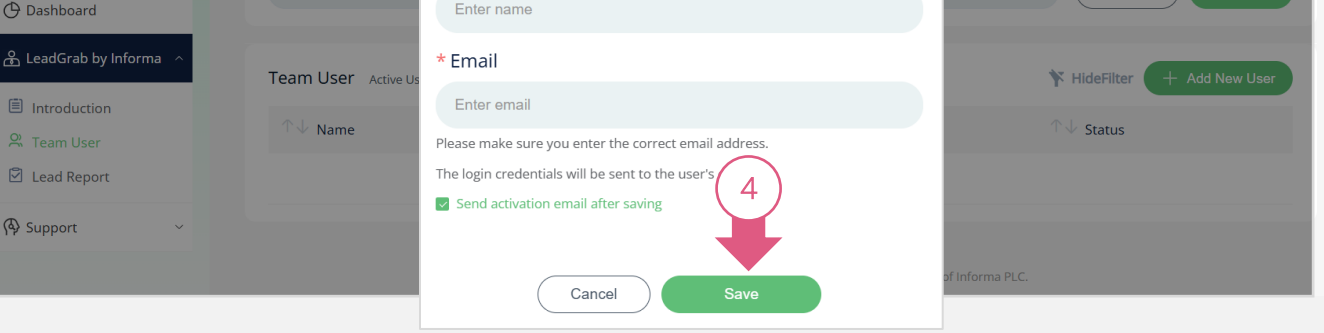

informamarkets

### Downloading Lead Data

To download the lead data:

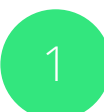

Navigate to the Lead Report tab.

| 2  |  |
|----|--|
| Ζ. |  |
|    |  |

To export all the lead data, click **Download All** button. The lead data will be downloaded in Microsoft Excel Worksheet format.

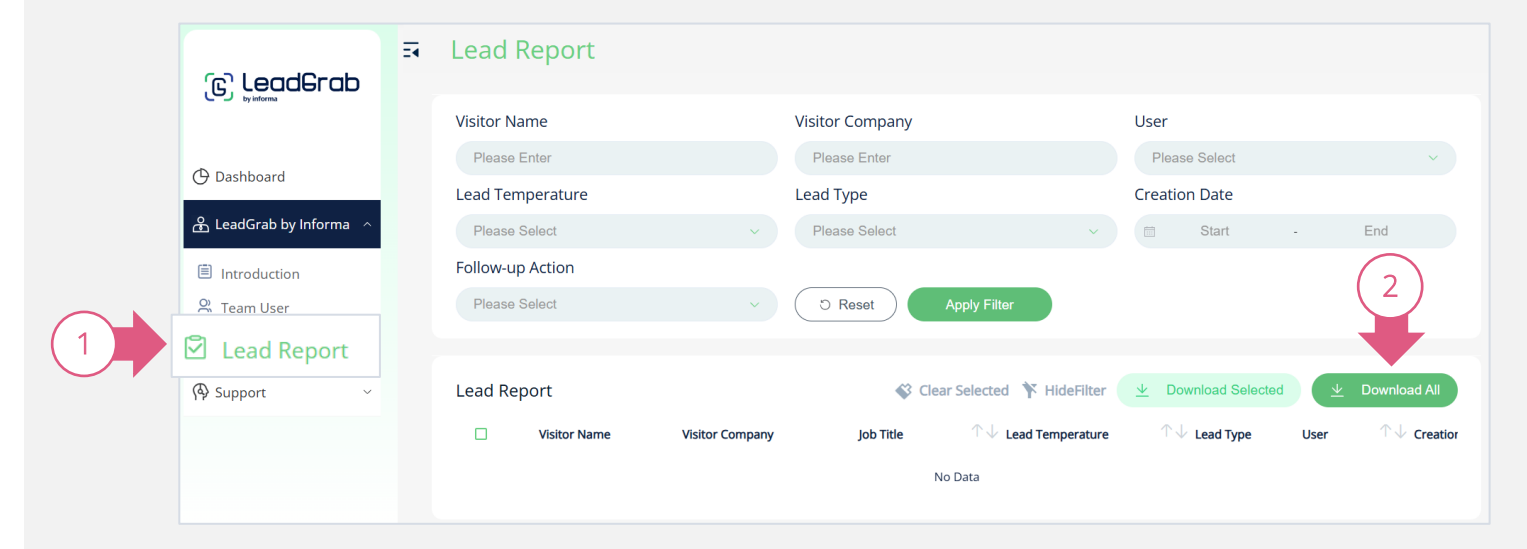

The lead data is captured in real time, allowing you to view and export the data at any time.

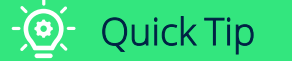

If you only want to export selected leads, you can use the checkbox next to each lead record. Once you have selected the desired leads, click **Download Selected**.

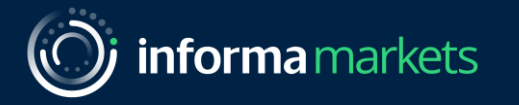

# 3 – Using LeadGrab App

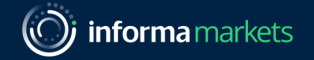

### Downloading LeadGrab by Informa App

The LeadGrab lead scanner is only available when you download the app.

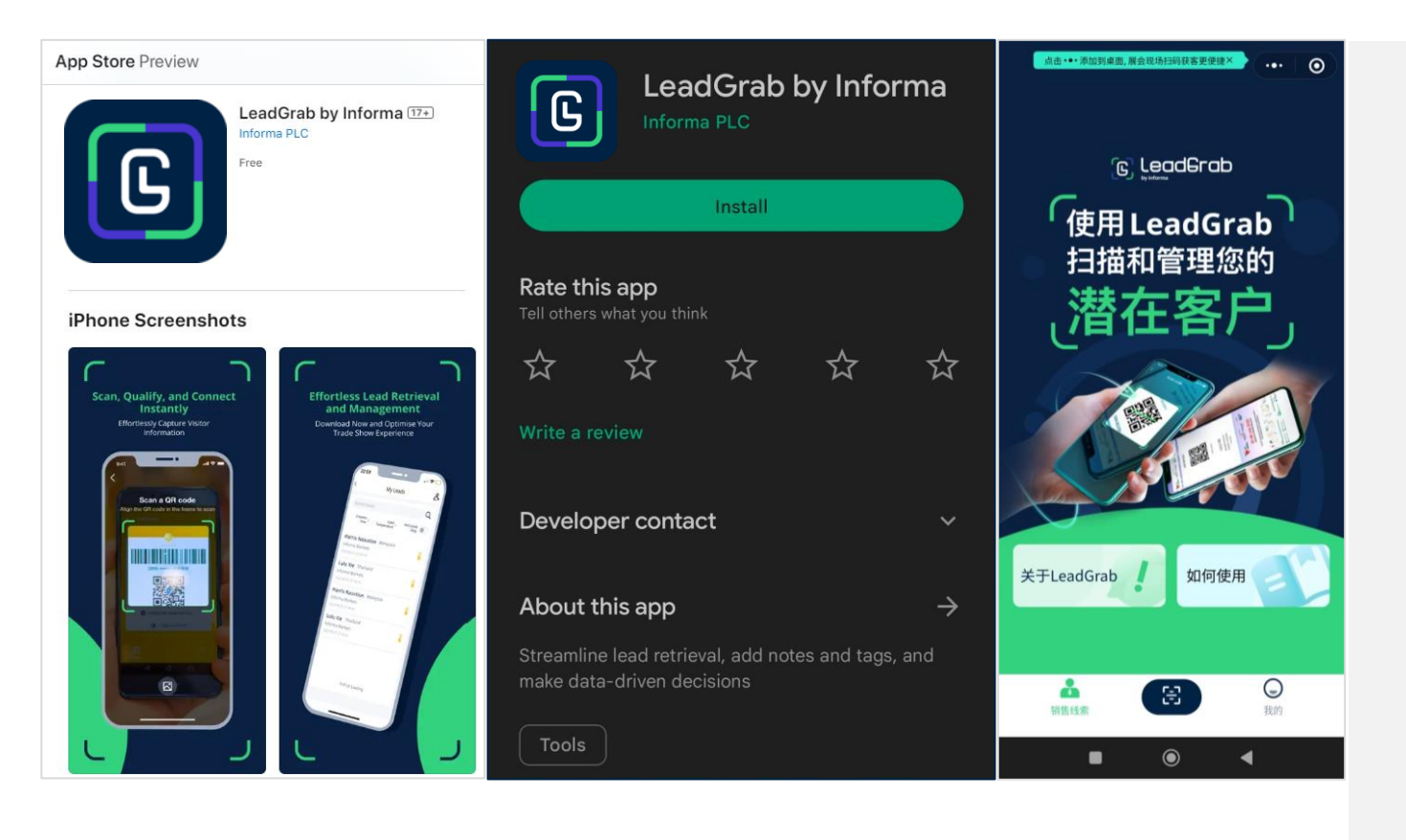

Search & install "**LeadGrab by Informa**" from the App Store (iOS), Google Play (android) or WeChat Mini Program.

Alternatively, you can click on the following links to go directly to the app download page.

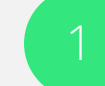

iOS: <u>Apple App Store</u>

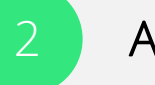

Android: Google Play Store

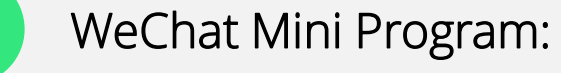

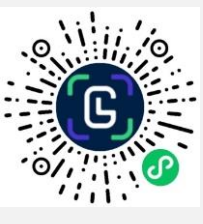

### Logging In

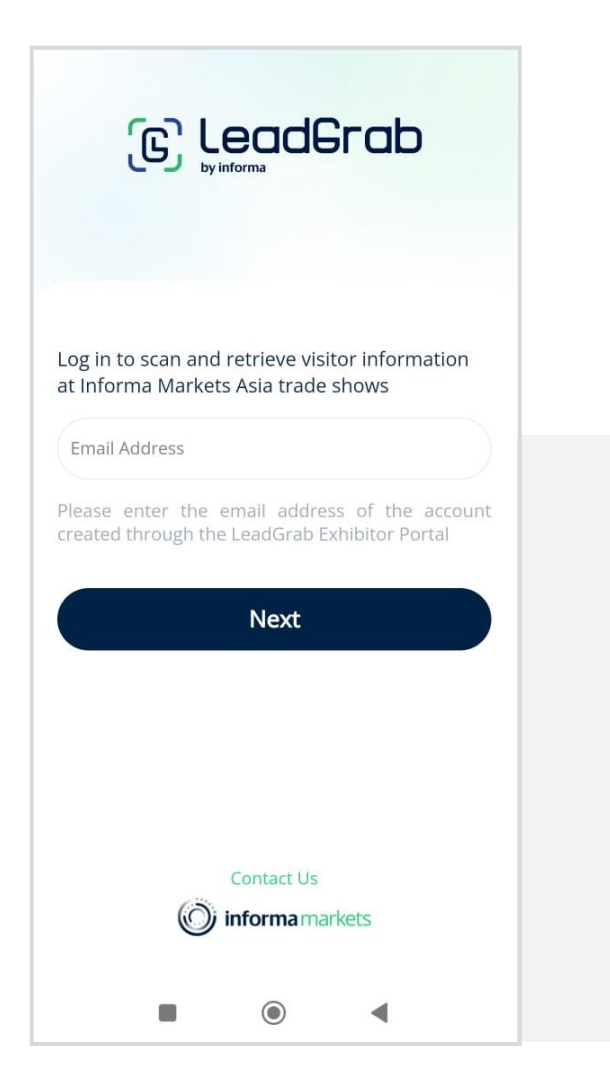

Check your email inbox for the login credentials to access the LeadGrab app.

When prompted, select the correct event that you are participating in and proceed to log in the app.

*Note:* If you haven't received your login credentials, please contact your event manager for access. Your login credentials will be sent to your email inbox.

- 💇 - Quick Tip

In case you don't see the email in your inbox, kindly check your spam folder.

If you still can't locate the email, please send the following details to <u>leadgrab@informa.com</u>:

- Your work email
- Your company name

- The event name
- Your booth number

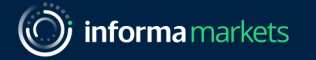

### Scanning Leads

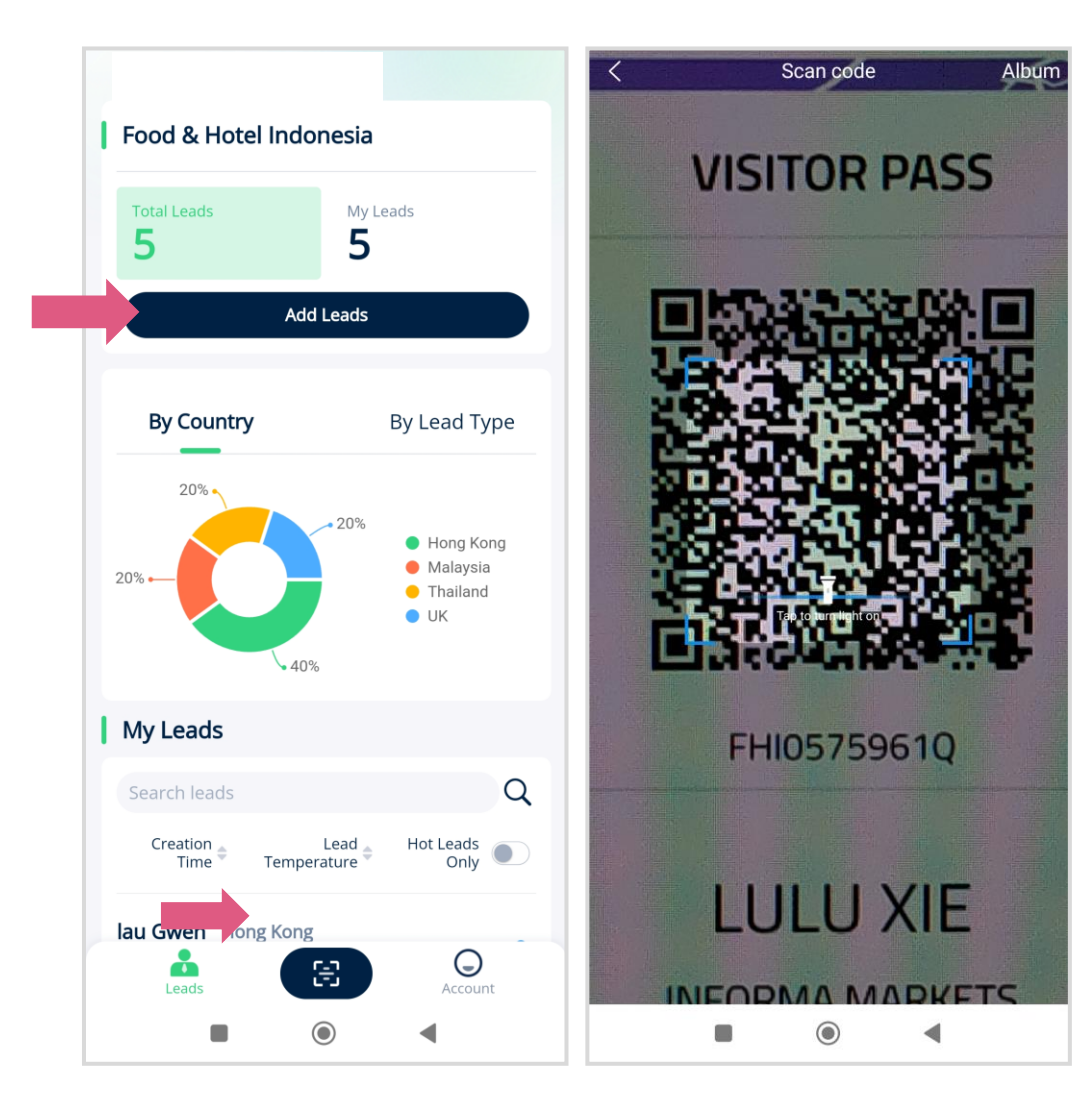

The app will automatically retrieve the visitor's contact details and store it in **Leads**.

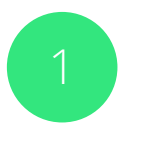

Open LeadGrab by Informa app on your mobile device.

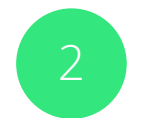

Tap the scan button 🔁 or Add Leads.

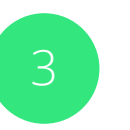

Aim your device's camera at the visitor's **QR code** on the registration badge.

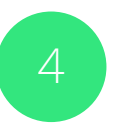

Wait for the app to scan the code and retrieve the lead's details.

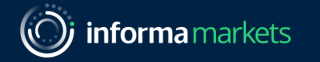

### Saving Lead Records

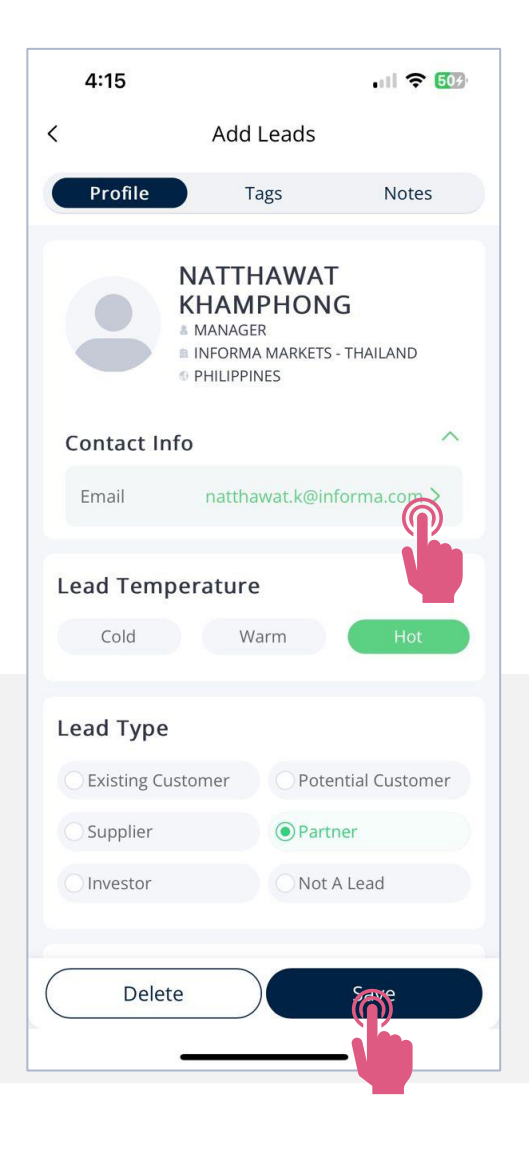

After scanning the QR code, you should see the visitor's profile information automatically populated.

You will see the visitor's salutation, name, geography, job title, company, email address, and phone number.

Save the lead record by tapping Save.

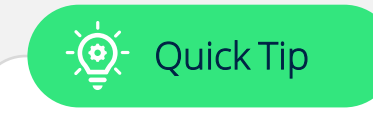

- You can save the lead immediately and return to it later to add <u>Notes</u> and <u>Tags</u>.
- You can copy or send an email to the leads by tapping on the email.

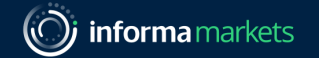

### Searching & Sorting Existing Lead Records

Go to **Leads** to view your list of scanned leads.

Use the **search bar** or sort your leads by **Creation Time** and **Lead Temperature** to find the lead record you want to edit.

Tap directly on the lead record to open the lead profile.

You can edit the details in the <u>Notes</u> and <u>Tags</u> sections, then tap **Save as Lead** to save any changes you made.

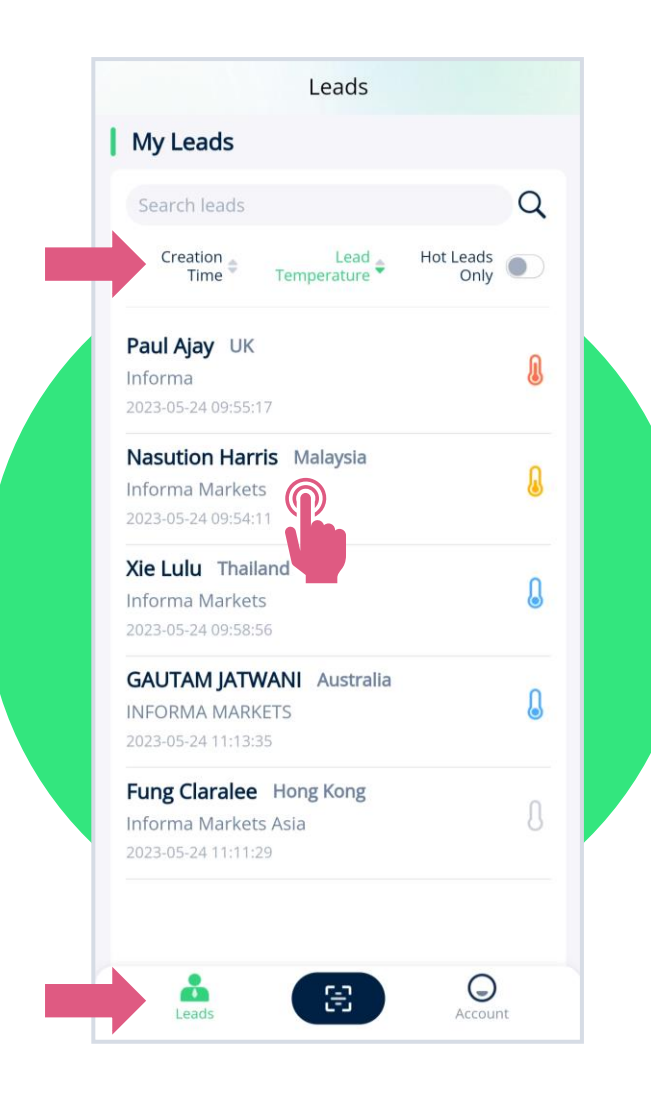

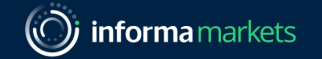

### Adding Notes to Your Leads

You can type notes for each lead record to help you remember important details about the lead.

In the **Notes** section, you can upload the lead's business card and type any additional information about the conversation you had with the lead.

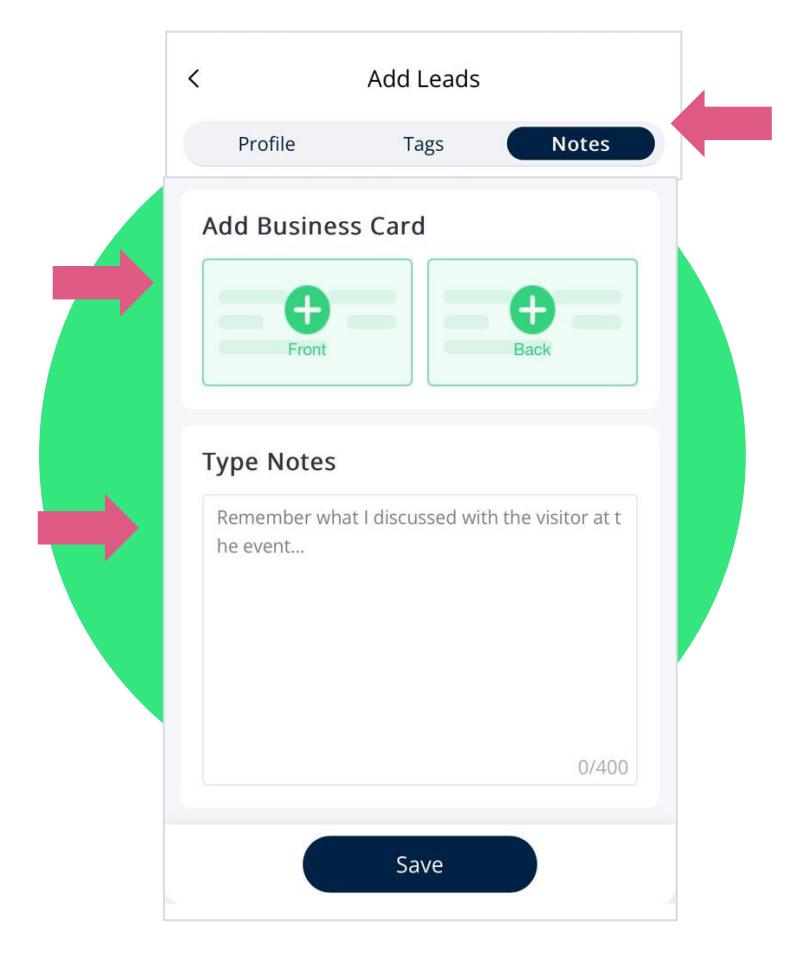

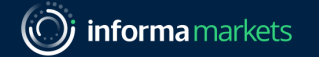

#### Adding Tags to Your Leads

You can add tags to the leads to help you remember the quality of the lead.

In the **Tags** section, tap on the relevant qualifiers to record the type of lead, lead temperature and follow-up actions.

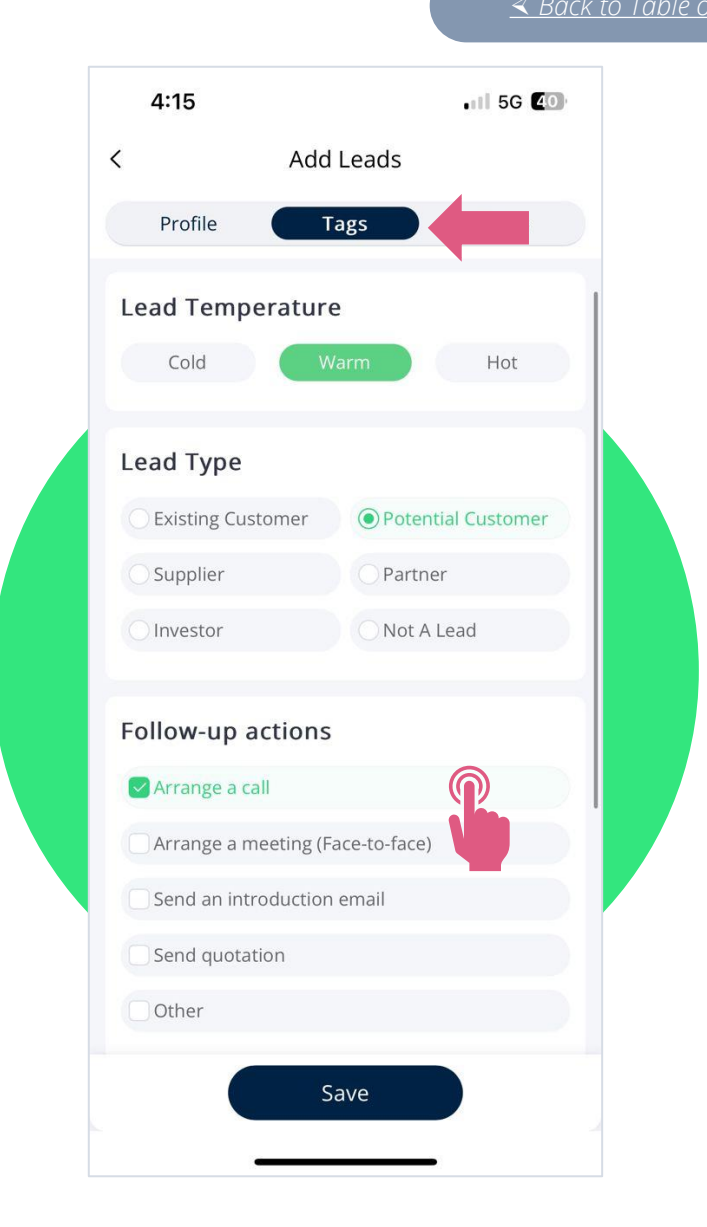

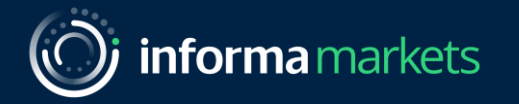

# 4 – Support

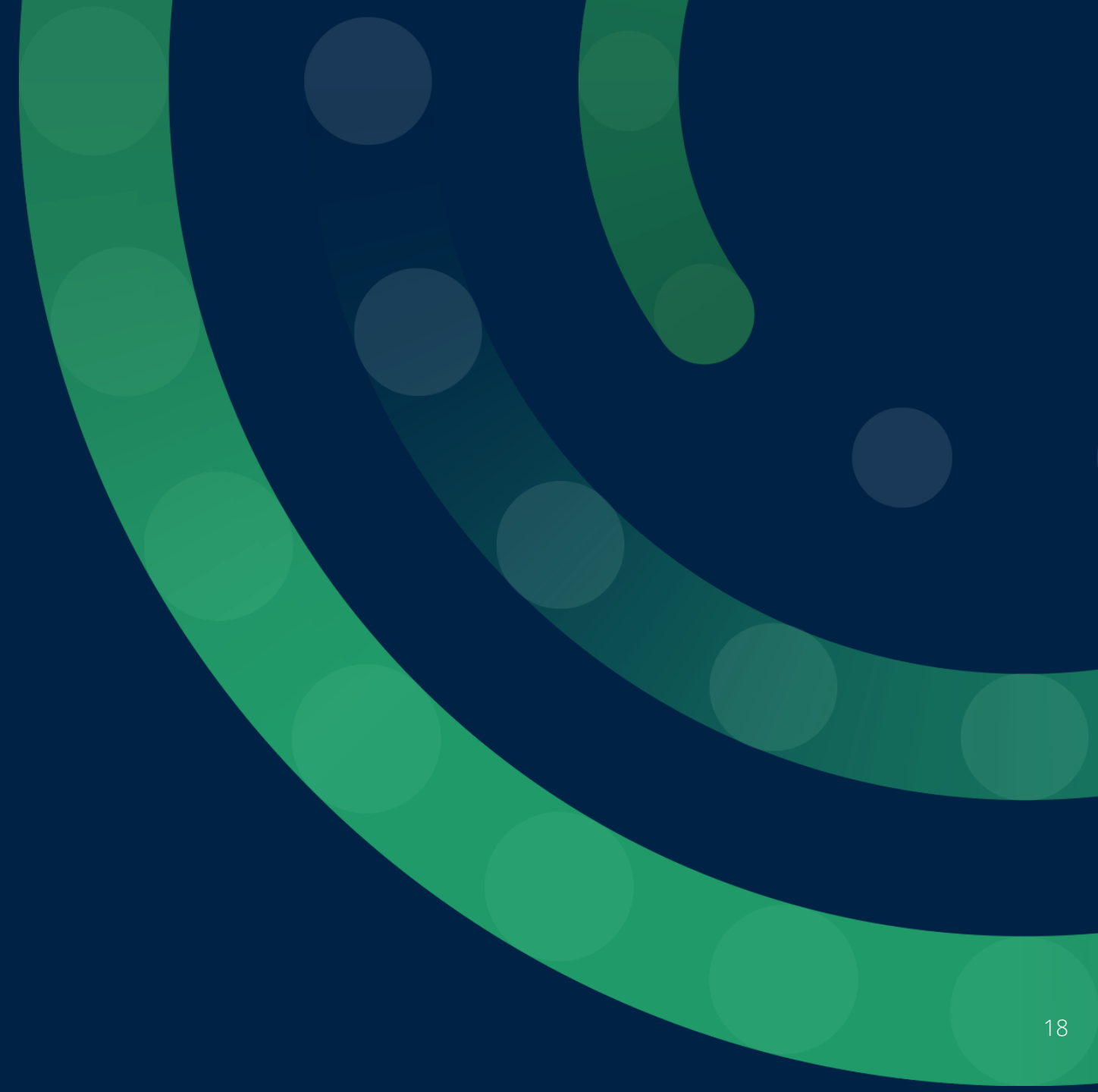

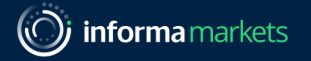

#### Contact the Support Team

If you have any questions or concerns, don't hesitate to contact our support team at <u>leadgrab@informa.com</u>

Our support team will be available on-site throughout the trade show for any assistance.

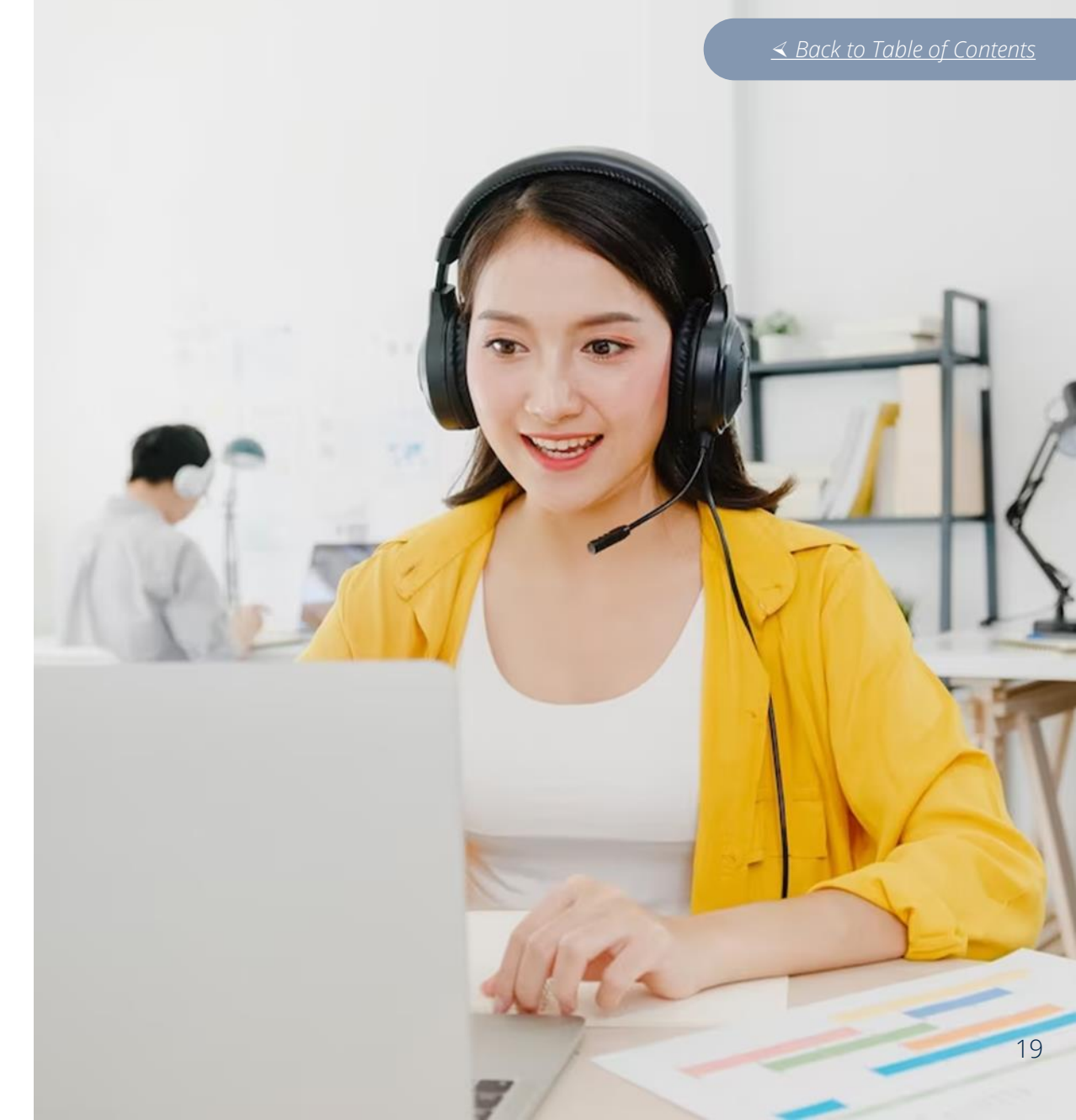

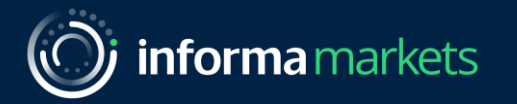

# 5 - Frequently Asked Questions (FAQ)

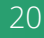

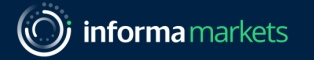

### Frequently Asked Questions (FAQ)

#### Do I have to download this app?

While downloading the app is not mandatory, we highly recommend doing so as it is specifically tailored to maximise your team's productivity during our trade shows. This app will help you collect business leads digitally, generating a list of contacts based on your interactions.

#### What devices are compatible with LeadGrab by Informa?

<sup>2</sup> For Android users, the app requires Android 8.0 (Oreo) or newer. For iOS users, the app is compatible on devices running iOS 15 or newer.

#### How do I access the app?

<sup>3</sup> You will need to have your access granted by your event manager. Your event manager can follow <u>these steps</u> to manage your access.

#### When can I export my leads?

4

You can export your lead data at any time. You have to log in the EEC and navigate to LeadGrab by Informa "Lead Report" to export your scanned lead data.

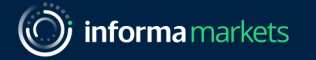

### Frequently Asked Questions (FAQ)

#### How do I export my leads to a spreadsheet or other software?

<sup>5</sup> Go to Lead Report and click Download All to export all the data in Microsoft Excel Worksheet format, or select the specific data that you want to export individually.

#### Why can't I edit the visitor's profile information?

8

The visitor's profile data needs to remain connected to our system for synchronisation purposes. You can use the <u>Notes</u> section to add any specific details about the visitor, which will be captured when you export the data. Alternatively, you can edit the details manually after exporting the data into a spreadsheet.

#### Why is the visitor's profile information different from the business card?

The visitor's profile information is synchronised to match with the registration form filled out by the visitor. Therefore, the registered information may not be the same as the details shown on the visitor's business card. Use the <u>Notes section</u> to upload a picture of the business card—it will be linked to the visitor's record.

#### How long is the data available for download after the exhibition ends?

The data will only be available for download for a period of 30 days after the exhibition has ended. This means that you cannot log in the exhibitor portal beyond 30 days after the event.

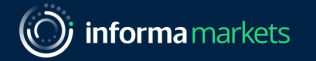

### Frequently Asked Questions (FAQ)

#### What do I do if my scanner is not retrieving the lead details?

9 If your scanner is unable to retrieve the details, please note down the visitor's ticket code that's displayed on the visitor's registration badge. At the end of the event, compile the pictures of the badges and submit to the organiser to request the visitor's registered contact details.

#### Does the app work if my device does not have internet connection?

10 You can still scan the visitor's QR code without internet connection. The scanned leads will automatically appear once your device is back online. The synchronisation process may take a few minutes. Please be assured that all the data is being captured and saved.

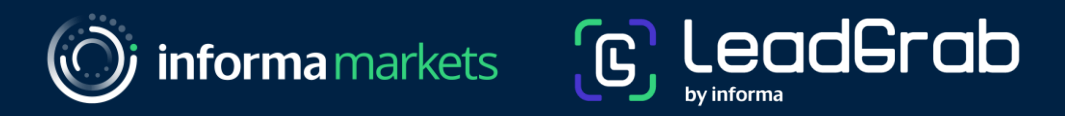

# Thank You

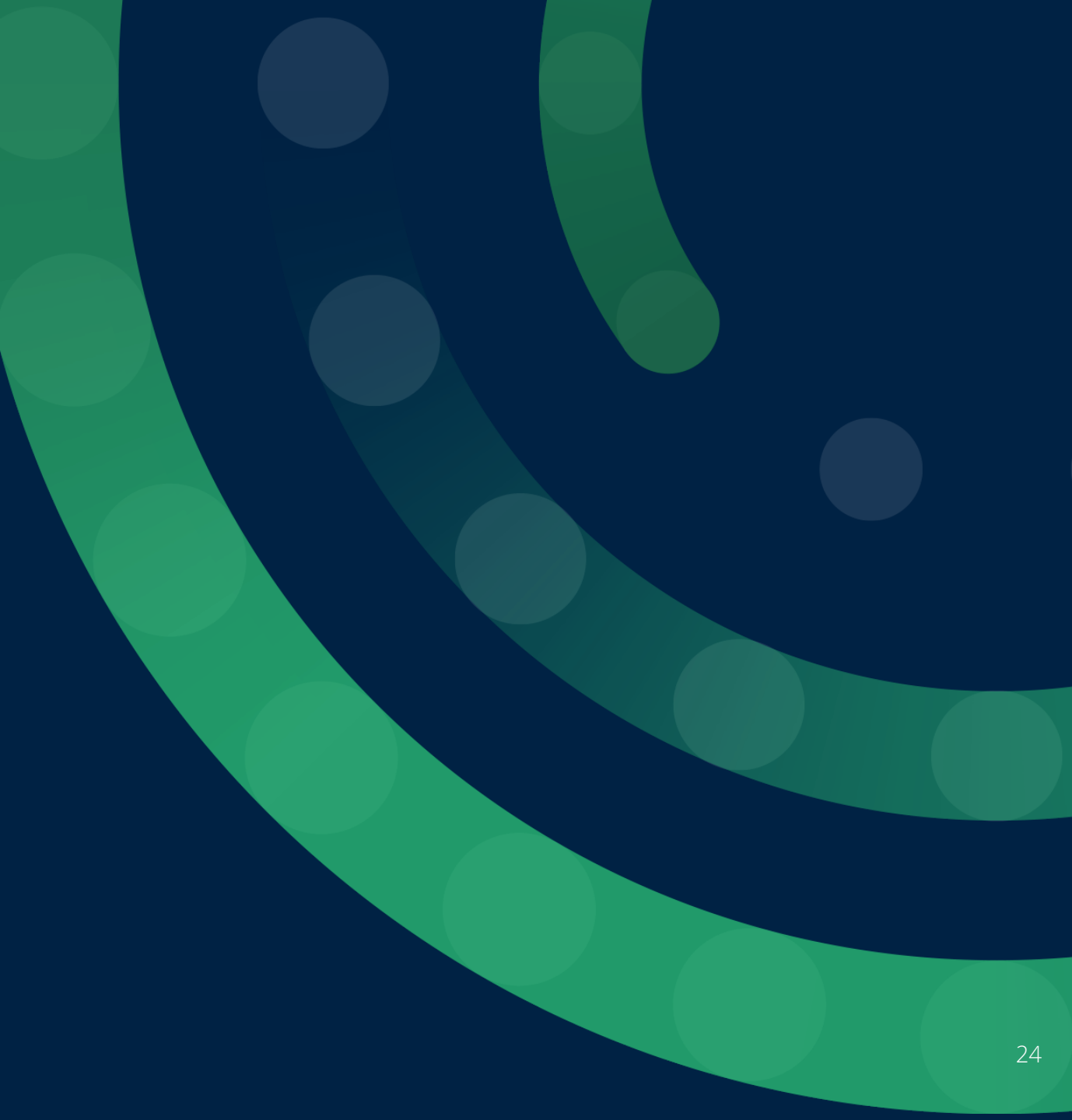